## English Program – How to Select Your Courses

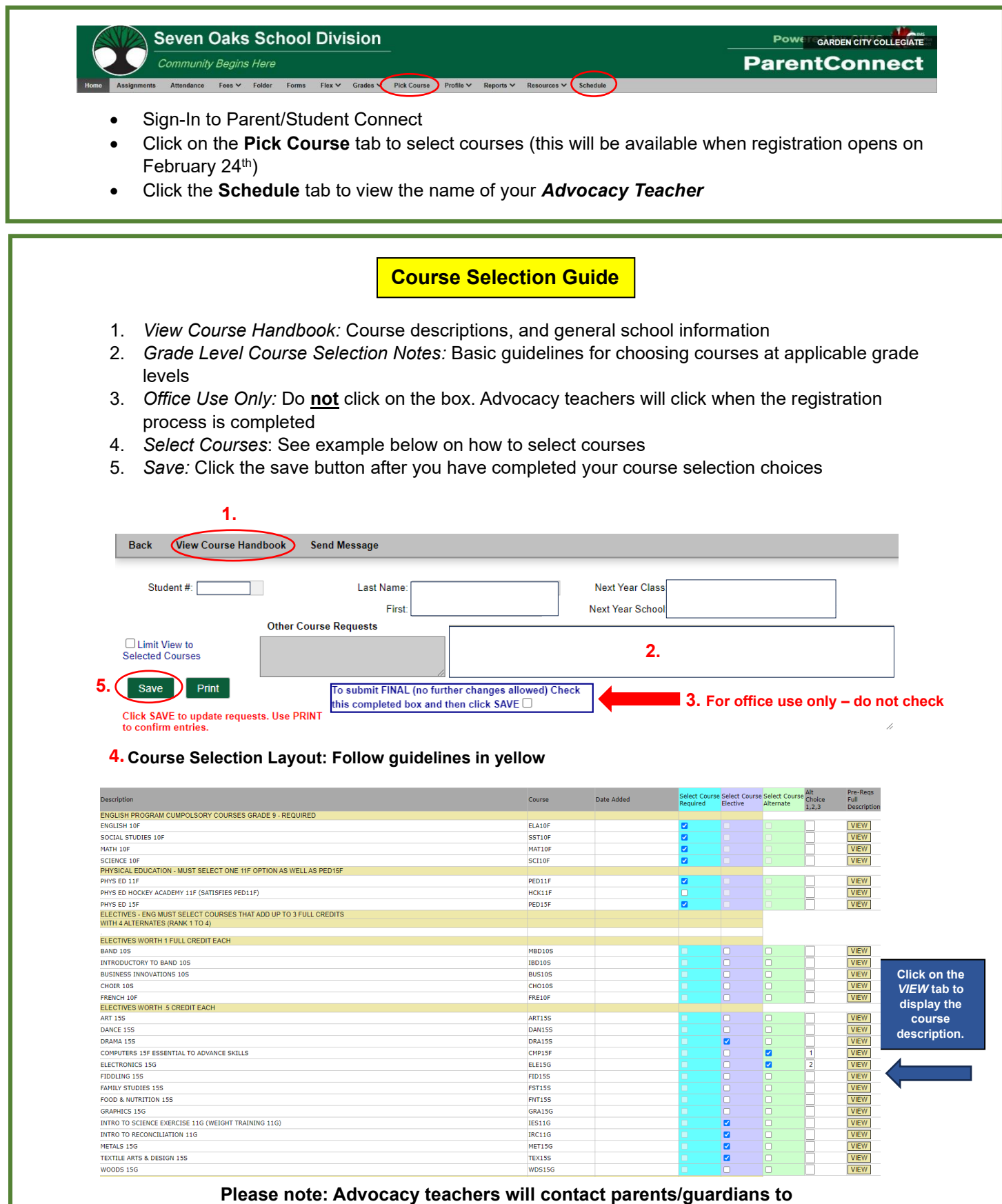

confirm all requirements have been met for next year's registration